#### **Introduction:-**

- BSBCCL has provided a facility to Summer/Winter Training Program for BE/B. Tech [Civil, Electrical] and B. Arch Students.
- For registration, applicants go through building construction department portal.

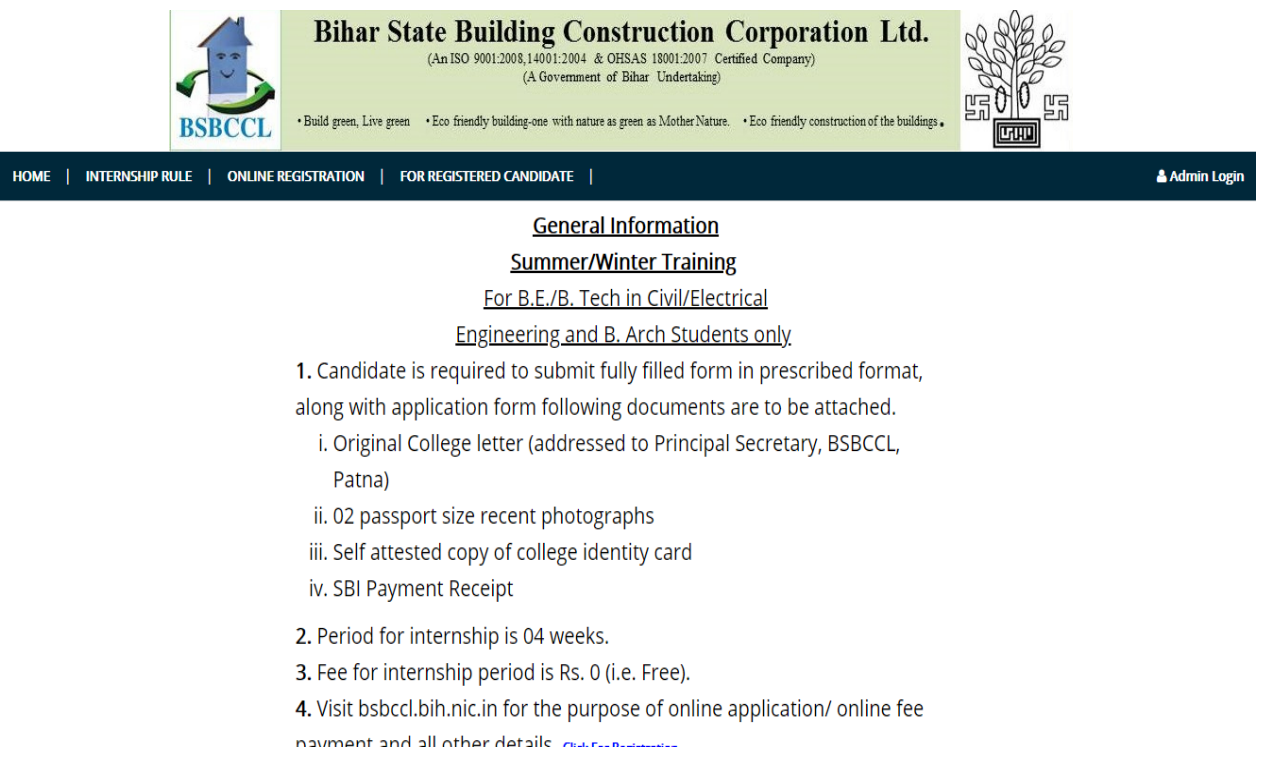

- In this portal, applicant can view rules and regulation for apply.
- In home screen, users have option to read internship rule by clicking INTERNSHIP RULE Menu.
- For new registration, click on Online Registration Menu.
- In this form candidate can enter, Candidate Name, Date of Birth, Mobile No, College Name, College Address, Branch and Year.

| Registration | 1                            |                |           |
|--------------|------------------------------|----------------|-----------|
|              | Candidate Name *             |                |           |
|              | Date of Birth <sup>*</sup>   |                |           |
|              | Mobile No.                   |                |           |
|              | College Name                 |                |           |
|              | College Address <sup>*</sup> |                |           |
|              |                              |                | <i>li</i> |
|              | State *                      | Select         | Ŧ         |
|              | Dsitrict <sup>*</sup>        |                | T         |
|              | Branch <sup>*</sup>          | Select         | v         |
|              | Year                         | 1              | ¥         |
|              | Enter Captcha                | sMO6Y4 Refresh |           |
|              |                              | Submit         |           |

- After entering required information, click on Proceed button.
- Then, It will Redirect to OTP Verification page.

| Registration                               |            |            |                                          |
|--------------------------------------------|------------|------------|------------------------------------------|
| Home > Registration > Confirm Registration |            |            |                                          |
| OTP *                                      |            |            | Please fill in this field.               |
|                                            | Resend OTP | Verify OTP | OTP has sent on mobile no.<br>9874563210 |

• After entering OTP, users can view confirmation letter.

| A.                    | Bihar Sta                    | Ate Building Construction<br>(An 150 9001 2008 14001 2004 & Offsas 16001 2007 Co<br>(A Government of Bibar Undertaking) | Corporation Ltd.                            |  |
|-----------------------|------------------------------|----------------------------------------------------------------------------------------------------|---------------------------------------------|--|
| BSBCCL                | • Buld goon, Live poor       | • Eco friendly building-one with nature as grown as Mother Nature                                                       | Eco Biendly construction of the buildings . |  |
|                       |                              |                                                                                                    |                                             |  |
| The Principal Secr    | etary,                       |                                                                                                    |                                             |  |
| Bihar State Buildir   | ng Construction Corporat     | tion Ltd,                                                                                                    |                                             |  |
| Patna, Bihar.         |                              |                                                                                                    |                                             |  |
| why. Regarding Summ   | or Training (Vocational Tr   | raining For B F /B Tarb Student under Rihar State Building (                                                            | Construction Composition                    |  |
| td.                   | er maningriotacoran n        | naming nor bleziblitetin saaden ander binar saate baitang i                                                             | construction corporation                    |  |
|                       |                              |                                                                                                    |                                             |  |
| rohit sharma B.E./B.T | ech. In B.E.(Civil), 3th Yea | ar Student Agree with the following four terms and conditio                                                             | ns noted below                              |  |
| BSBCC1 will not bear  | any expenditure on the       | training                                                                                                    |                                             |  |
| The candidate shall r | not be allowed to handle     | the sophisticated/sensitive equipments of BSBCCL.                                                                       |                                             |  |
| No Stipend shall be   | paid by BSBCCL for the tr    | raining period.                                                                                                    |                                             |  |
| The Trainee shall no  | t claim any right for appo   | Inment In BSBCCL                                                                                                    |                                             |  |
|                       |                              |                                                                                                    |                                             |  |
|                       |                              | 50                                                                                                    | enature of the student                      |  |
|                       |                              | (a)                                                                                                    | B.E./B.Tech. 3th Year                       |  |
|                       |                              |                                                                                                    | Branch B.E.(Civil)                          |  |
|                       |                              | Name o                                                                                                    | f collage ABC Collage                       |  |
|                       |                              |                                                                                                    |                                             |  |
|                       |                              |                                                                                                    |                                             |  |

• Then, go through enter detail information's and Payment Detail process in Clicking on menu for Registered Candidate.

| Registration        | ו                |                       |  |
|---------------------|------------------|-----------------------|--|
| Home > Registration |                  |                       |  |
|                     | Registration No. |                       |  |
|                     | Date of Birth *  |                       |  |
|                     | Enter Captcha *  | <b>xBZRZz</b> Refresh |  |
|                     |                  | Submit                |  |

• Enter Registration id, Date of Birth And enter captcha and click on Proceed button.

| Registration No. *         | 143                            |  |  |  |
|----------------------------|--------------------------------|--|--|--|
| Date of Birth <sup>*</sup> | 28/02/2001                     |  |  |  |
| Enter Captcha *            | xBZRZz Refresh   xBZRZz Submit |  |  |  |
| Registration Details       |                                |  |  |  |

| Name         | rohit sharma | Registration No. | 143           |  |  |
|--------------|--------------|------------------|---------------|--|--|
| Mobile       | 9874563210   | DOB              | 28/02/2001    |  |  |
| Collage name | ABC Collage  | Collage Address  | Gandhi maidan |  |  |
| State        | Bihar        | District         | Patna         |  |  |
| Branch       | B.E.(Civil)  | Year             | 3             |  |  |
|              |              |                  |               |  |  |

Proceed

# Registration

Home > Registration Details > Complete Details

| Fathers Name <sup>*</sup>                |                            | Email Id <sup>*</sup> |                            |          |
|------------------------------------------|----------------------------|-----------------------|----------------------------|----------|
| Permanent Address                        |                            |                       |                            |          |
| State <sup>*</sup>                       | Select V                   | Dsitrict <sup>*</sup> |                            | ¥        |
| Correspondant<br>Address<br>Same Address |                            |                       |                            | <i>I</i> |
| State *                                  | Select                     | Dsitrict <sup>*</sup> |                            | ¥        |
| Scan Photo(jpg<br>only)                  | Choose file No file chosen | Scan Form(jpg only)   | Choose file No file chosen |          |
|                                          | Submit                     |                       |                            |          |

- Upload candidate photo and Candidate form and click on Submit button
- Application Submitted Successfully
- Then Take Print of Acknowledgement.

| Bihar State Building Const<br>(An ISO 9001:2008,14001:2004 & OHS<br>(A Government of B<br>•Build green, Live green •Eco friendly building-one with nature as gr | AND SAS 18001:2007 Certified Company)<br>Bihar Undertaking)<br>een as Mother Nature. • Eco friendly construction of the buildings. |  |
|----------------------------------------------------------------------------------------------------|----------------------------------------------------------------------------------------------------|--|
| Registration no.                                                                                                    | 143                                                                                                    |  |
| Candidate Name                                                                                                    | rohit sharma                                                                                                    |  |
| Date Of Birth                                                                                                    | 28/02/2001                                                                                                    |  |
| Father's Name                                                                                                    | rohit sharma                                                                                                    |  |
| Permanent address                                                                                                    | patna                                                                                                    |  |
| Collage Name And Address                                                                                                    | ABC Collage , Gandhi maidan                                                                                                    |  |
| Course Branch Year                                                                                                    | B.E.(Civil), 3 year                                                                                                    |  |

#### Enclosure : -

- College letter in original
- Candidate passport Size Photo-02
- Copy of college Id card (Self Signed)
- Acknowledgement

Address to Secretary/ Principle Secretary Building Construction Department, Bihar, Patna